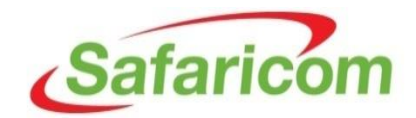

#### HOW TO RESPOND TO THE SAFARICOM PREQUALIFICATION ONLINE QUESTIONAIRE

#### Step 1

Access the link provided in the notification email. The link will take you to your registration status page

#### FYI: Action Required: Please fill out the Supplier pre-qualification questionnaire

| S-HUB                                    |          |                                        |   |
|------------------------------------------|----------|----------------------------------------|---|
| Sent: Wed 7/1/2015 7:50 PM               |          |                                        |   |
| 10: Inomas Kangangi Muchiri              |          |                                        |   |
| 🖂 Message 🛛 📦 Notification Detail.html ( | 671 B)   |                                        |   |
| Time Zone (GMT +03:00) Nairobi           | <b>6</b> |                                        | - |
| From Muchiri, Thomas                     | Company  | Safaricom Limited                      |   |
| To <u>TMuchiri@safaricom.co.ke</u>       | Title    | Responding to Prequalification Request |   |
| Sent 01-JUL-2015 19:48:24<br>ID 5810268  | Number   | 44001                                  |   |

Safaricom Limited has requested you to fill out a pre-qualification questionnaire. Please follow these steps to respond:

- 1. Click here to view the registration status page.
- 2. Click on Respond.
- Navigate to 'RFI' page.
- 4. Click on Update icon for RFI: 44001, Responding to Prequalification Request.
- 5. Answer questions and submit your response.

Note: This questionnaire expires on July 02, 2015 07:48 pm Nairobi.

On the registration status page, click on the "**Respond**" button shown below.

| SafaricomiSuppl                       | ier Portal                                                 |                                                    |                             |
|---------------------------------------|------------------------------------------------------------|----------------------------------------------------|-----------------------------|
|                                       |                                                            | Click on the "                                     | Respond" button             |
| Prospective Supplier Registration: C  | current Status                                             |                                                    |                             |
| Thank you for registering with us. He | re's the current status of your registration               | request.                                           | Respond                     |
| Registration Details and Status       |                                                            |                                                    |                             |
| Company Name                          | SLM Registration Test<br>Supplier5                         | Status                                             | Supplier to Provide Details |
| Email<br>First Name<br>Last Name      | TMuchiri@safaricom.co.ke<br>Prequalifications2<br>Kangangi | Phone Area Code<br>Phone Number<br>Phone Extension | 254<br>0726740836<br>5082   |
| Status History                        |                                                            |                                                    |                             |
| Date                                  | Status                                                     |                                                    | Note                        |
| 01-JUL-2015                           | Supplier to Provide Details                                |                                                    |                             |
| 01-JUL-2015                           | Draft                                                      |                                                    |                             |
|                                       |                                                            |                                                    | Respond                     |

Navigate through the pages by clicking on the "**Next**" button up to page 4. You can update your registration details in any of the pages by clicking on update icon (optional).

| Safaricom Supplier Portal                                                                                                    | Click on th                                                                                                    | e "Ne            | xt" button up t                   | o page 4              | Close Preferences |
|----------------------------------------------------------------------------------------------------|----------------------------------------------------------------------------------------------------|------------------|-----------------------------------|-----------------------|-------------------|
| Generation Co                                                                                                    | mpany Details                                                                                                    | Additio          | onal Information                  | RFI                   | Attachments       |
| Prospective Supplier Registration<br>* Indicates required field<br>Blank label for instruction text                                                                  |                                                                                                    |                  |                                   |                       | Step 1 of 5 Next  |
| Company Details                                                                                                    |                                                                                                    |                  |                                   |                       |                   |
| At least one tax id is required to be able to complete the<br>* Company Name<br>Tax Country<br>Tax Registration Number<br>Company Registartion Number<br>DUNS Number | registration request.<br>SLM Registration Test Supplier5<br>Kenya<br>Where provided, the tax country will be used to<br>p020200202200n<br>crp002020222 | validate the for | mat of the Tax Registration Numbe | r and/or Taxpayer ID. |                   |
| Blank label for instruction text<br>* Email<br>First Name<br>* Last Name<br>Phone Area Code<br>Phone Number<br>Phone Extension                                       | TMuchiri@safaricom.co.ke<br>Prequalifications2<br>Kangangi<br>254<br>0726740836<br>5082                                                                |                  |                                   |                       |                   |
|                                                                                                    |                                                                                                    |                  |                                   |                       | Step 1 of 5 Next  |

Click on the "Update" icon on page 4. This will take you to the prequalification questionnaire.

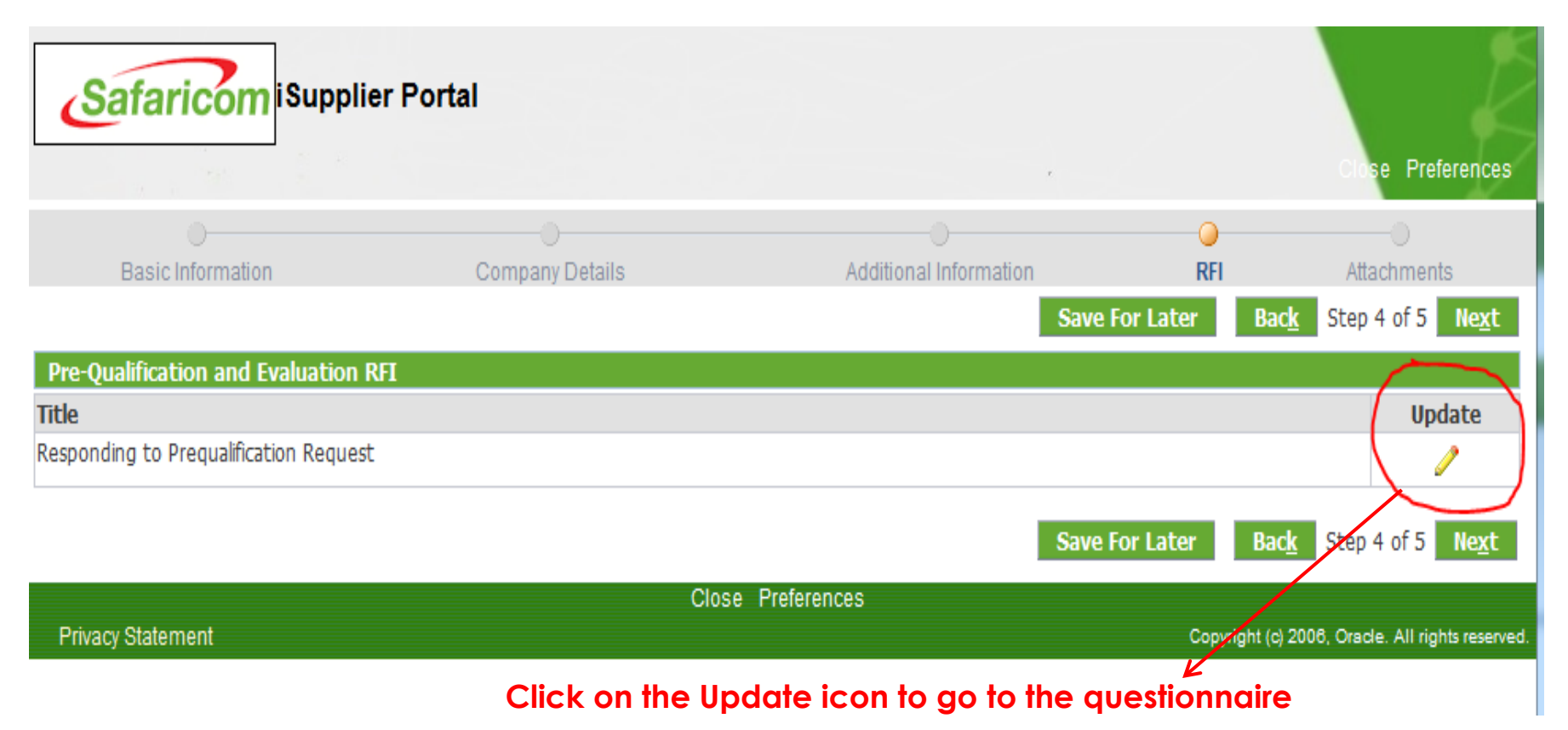

Provide your response to the questions. If for any reason you are unable to complete the questionnaire, you can save and continue later by clicking on the **"Save Draft**" button

|                         |                                                                                                    |                                                            |                                            |              |                 | Click "Save [<br>←                                            | oraft" to save                               | vour res         | ponses               |
|-------------------------|----------------------------------------------------------------------------------------------------|------------------------------------------------------------|--------------------------------------------|--------------|-----------------|---------------------------------------------------------------|----------------------------------------------|------------------|----------------------|
| Create                  | e Response: 14001 (RFI 44001)                                                                                                    |                                                            |                                            |              |                 |                                                               |                                              |                  |                      |
| Heade                   | er                                                                                                    | Title <u>Res</u> r                                         | ponding to Pregualification Re             | <u>auest</u> |                 | Cance<br>Time Left<br>Close Date 02-                          | View RFI Respond by Spr<br>Jul-2015 19:48:26 | eadsheet Save Dr | aft <u>C</u> ontinue |
|                         | S<br>RFI C.<br>Response C.<br>Price Pr                                                                                                    | Supplier SLN<br>urrency KES<br>urrency KES<br>recision Any | 4 Registration Test Supplie<br>6<br>6<br>9 | er5          |                 | Response Valid Until  <br>Reference Number  <br>Note to Buyer | iple: 16-Jun-2015)                           |                  |                      |
| Attac                   | chments                                                                                                    |                                                            |                                            |              |                 |                                                               |                                              |                  |                      |
| Add<br>Title<br>No resu | Attachment                                                                                                    | Туре                                                       | Description                                | Category     | Last Updated By | Last Updated                                                  | Usage                                        | Update           | Delete               |
| Requi                   | irements  Ad Al Collapse Al  Title  Requirements  Tinroduction To Safaricom  Timportant Notes To Suppliers  Anadatory Requirements For Eval  Supplier Information  © Previous  Full registered name of | uation<br>of the cor                                       | mpany:                                     |              |                 | Target<br>Value<br>DEMONSTRATION FOR SUPPLIERS                | LIMITED                                      |                  |                      |
|                         |                                                                                                    |                                                            | <u> </u>                                   |              | K               |                                                               |                                              |                  |                      |

Provide your responses in the response areas provide against each question

#### Click on "Add Attachment" button to add attachments

|   | Create Response: 14001 (RFI 44                                                                                                    | 4001)                                                            |                                                      |           |                 |                 |                                                           |                            |                      |               |                  |
|---|----------------------------------------------------------------------------------------------------|------------------------------------------------------------------|------------------------------------------------------|-----------|-----------------|-----------------|-----------------------------------------------------------|----------------------------|----------------------|---------------|------------------|
|   | leader                                                                                                    | Title                                                            | Responding to Pregualification Reque                 | est       |                 |                 | Cance <u>l</u><br>Time Left<br>Close Date                 | View RFI<br>02-Jul-2015 19 | Respond by Spreadshe | et Save Draft | <u>C</u> ontinue |
|   |                                                                                                    | Supplier<br>RFI Currency<br>Response Currency<br>Price Precision | SLM Registration Test Supplier5<br>KES<br>KES<br>Any |           |                 |                 | Response Valid Until<br>Reference Number<br>Note to Buyer | (example: 16-Jun-2015      | )                    |               |                  |
|   | Attachments                                                                                                    |                                                                  | Click                                                | here to c | add attachme    | ents 📕          |                                                           |                            |                      |               |                  |
| П | Add Attachment<br>tle<br>o results found.                                                                                                    | Туре                                                             | Description                                          | Category  | Last Updated By |                 | Last Updated                                              |                            | Usage                | Update        | Delete           |
|   | Requirements Expand All Collapse All                                                                                                    |                                                                  |                                                      |           |                 |                 |                                                           |                            |                      |               |                  |
|   | ⇔<br>Focus Title                                                                                                    |                                                                  |                                                      |           |                 | Target<br>Value | Response Value                                            |                            |                      |               |                  |
| - | <ul> <li>Requirements</li> <li>Introduction To Safa</li> <li>Important Notes To</li> <li>Mandatory Requirem</li> <li>Suppler Information</li> <li>Previous</li> </ul> | aricom<br>Suppliers<br>nents For Evaluation                      |                                                      |           |                 |                 | DEMONSTRATION FOR SUPPLI                                  | ERS LIMITED                |                      |               |                  |
|   | Full registere                                                                                                    | d name of the a                                                  | company:                                             |           |                 |                 |                                                           |                            |                      |               | .::              |

Adding attachment-Give your attachment a name/title as shown below then click on **"Browse**" to locate the attachment in your computer, click **"Add Another**" to add more attachment and click **"Apply**" to save and exit

| Safarico              | <mark>m</mark> iSupplie | r Portal                                                                                       |
|-----------------------|-------------------------|------------------------------------------------------------------------------------------------|
| Create Response: 1400 | 1 (RFI 44001) >         | Click here to save and exit the page                                                           |
| Add Attachment        |                         | Cancel Add Another Apply                                                                       |
| Attachment Summa      | ry Information          |                                                                                                |
| Title<br>Description  | Certificate of ir       | corporatiom Give your attachment a name/title                                                  |
| Category              | From Supplier           |                                                                                                |
| Define Attachment     |                         |                                                                                                |
|                       | Type  File URL Text     | C:\Users\tmuchiri\Desktop\BARTURN GROUP RAN( Browse_<br>Locate the attachment in your computer |
|                       |                         | Click here to add more attachments                                                             |
|                       |                         | Cance <u>l</u> Add Another Apply T                                                             |

Once done with providing your responses and attaching documents, click on "Continue"

# Click "Continue" to proceed

| Create                                    | e Response: 14001 (RFI 44001)                                                                         |                       |                          |          |        |                            |                                               |                                 |                     |            |          |
|-------------------------------------------|----------------------------------------------------------------------------------------------------|-----------------------|--------------------------|----------|--------|----------------------------|-----------------------------------------------|---------------------------------|---------------------|------------|----------|
| Heade                                     | Title                                                                                                 | <u>Responding to </u> | Prequalification Request |          |        | Cancel                     | View RFI<br>Time Left<br>Close Date           | Respond by S<br>02-Jul-2015 19: | preadsheet<br>48:26 | Save Draft | ≥ontinue |
|                                           | Supplier SLM Registration Test Supplier5<br>RFI Currency KES<br>Response Currency Price Precision Any |                       |                          |          |        | Respon<br>Refere<br>N      | se Valid Until<br>ence Number<br>ote to Buyer | (example: 16-Jun-2015)          |                     |            |          |
| Attac                                     | hments                                                                                                |                       |                          |          |        |                            |                                               |                                 |                     |            |          |
| Add                                       | Attachment                                                                                            |                       |                          |          |        |                            |                                               |                                 |                     |            |          |
| Title                                     |                                                                                                    | Туре                  | Description              | Category |        | Last Updated By            | Last Up                                       | dated                           | Usage               | Update     | Delete   |
| Certifica                                 | tificate of incorporatiom File From Supp                                                              |                       | From Supplier            |          | GUEST  | 01-Jul-20                  | 15                                            | One-Time                        |                     |            |          |
| Requi                                     | irements<br>Id All   Collapse All                                                                     |                       |                          |          |        |                            |                                               |                                 |                     |            |          |
| Facus                                     | Title                                                                                                 |                       |                          |          | Target | Response Value             |                                               |                                 |                     |            |          |
| rocus                                     | Requirements                                                                                          |                       |                          |          | value  | •                          |                                               |                                 |                     |            |          |
| <b></b>                                   |                                                                                                    |                       |                          |          |        |                            |                                               |                                 |                     |            |          |
| ÷                                         | Important Notes To Suppliers                                                                          |                       |                          |          |        |                            |                                               |                                 |                     |            |          |
| 🕀 🗄 Mandatory Requirements For Evaluation |                                                                                                    |                       |                          |          |        |                            |                                               |                                 |                     |            |          |
| 😔 🖃 Supplier Information                  |                                                                                                    |                       |                          |          |        |                            |                                               |                                 |                     |            |          |
|                                           |                                                                                                    |                       |                          |          |        |                            |                                               |                                 |                     |            |          |
|                                           |                                                                                                    |                       |                          |          | I      | DEMONSTRATION FOR SUPPLIER | 5 LIMITED                                     |                                 |                     |            |          |

On the next page that appears, click on **"Submit**" button to submit your questionnaire after which a confirmation will be displayed

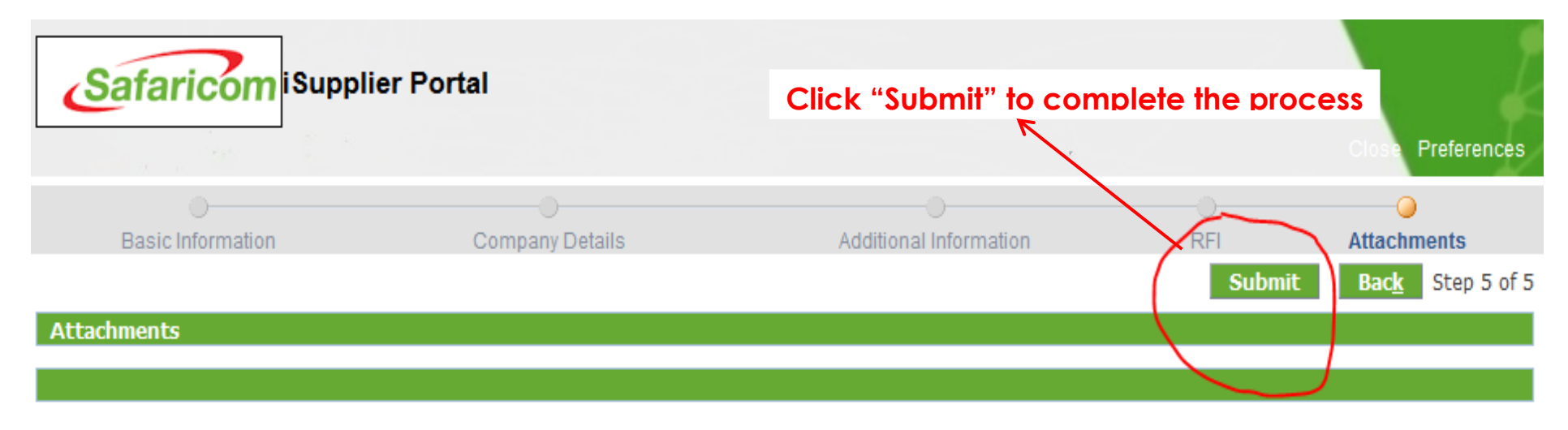

| Add Attachment               |      |             |               |                 |              |          |        |        |  |  |
|------------------------------|------|-------------|---------------|-----------------|--------------|----------|--------|--------|--|--|
| Title                        | Туре | Description | Category      | Last Updated By | Last Updated | Usage    | Update | Delete |  |  |
| Certificate of incorporatiom | File |             | Miscellaneous | GUEST           | 01-Jul-2015  | One-Time | 1      |        |  |  |

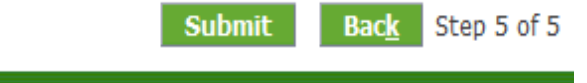

Close Preferences Privacy Statement Copyright (c) 2006, Oracle. All rights reserved.

# Need more help?

# 0722005082

<u>SupplierHelpDesk@Safaricom.co.ke</u>